Sunrise Communications AG Business Customers Thurgauerstrasse 101B 8152 Glattpark (Opfikon) Contact Work Smart Services E-mail worksmart@sunrise.net

# Sunrise

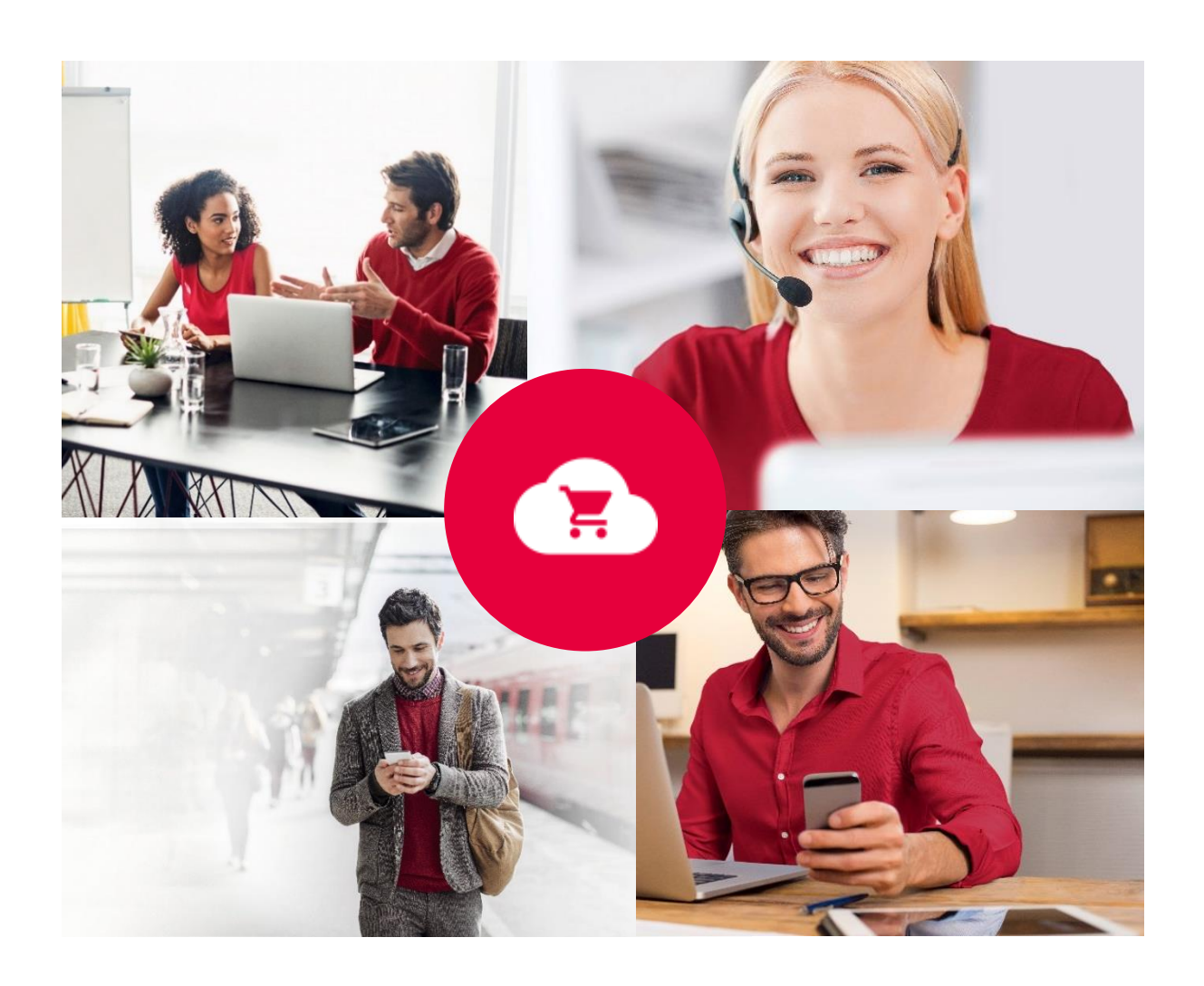

# **Sunrise Work Smart Marketplace**

# Manuel d'utilisation

v 2.0

Objet Version Page Work Smart Marketplace 2.0 2/23

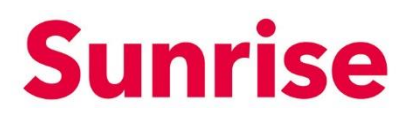

# Table des matières

| 1   | Notre Work Smart Marketplace                       | 3  |
|-----|----------------------------------------------------|----|
| 2   | Work Smart Marketplace Storefront                  | 4  |
| 3   | Configuration des informations du compte           | 5  |
| 4   | Commande de licences                               | 6  |
| 4.1 | Commande de licences                               | 6  |
| 5   | Gestion des abonnements et licences existants      | 11 |
| 5.1 | Buy Licences: acheter des licences supplémentaires | 13 |
| 5.2 | Buy add-ons: acheter un add-on supplémentaire      | 14 |
| 5.3 | Cancel an add-on: Retirer/résilier un add-on       | 15 |
| 5.4 | Cancel the Subscription: retirer la licence        | 16 |
| 6   | Gestion des utilisateurs                           | 17 |
| 6.1 | Création d'un nouveau compte utilisateur           | 18 |
| 6.2 | Gérer les licences                                 | 21 |
| 6.3 | Réinitialisation du mot de passe                   | 22 |
| 6.4 | Supprimer un utilisateur                           | 23 |

Objet Version Page Work Smart Marketplace 2.0 3/23

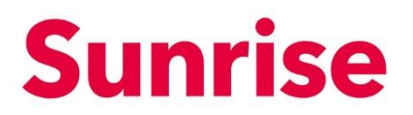

## **1** Notre Work Smart Marketplace

Le Sunrise Work Smart Marketplace est mis à disposition des clients de Sunrise dans le cadre de l'achat et de la gestion de produits basés sur des services, tels que les licences Office 365. Le système repose sur la plateforme interworks.cloud. Cette plateforme constitue une solution simple et conviviale avec laquelle les clients peuvent commander et gérer facilement leurs services dans le cloud. ObjetWork Smart MarketplaceVersion2.0Page4/23

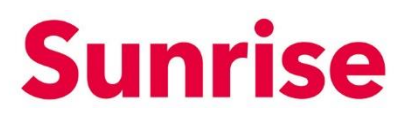

# 2 Work Smart Marketplace Storefront

Pour chaque client qui achète de produits basés sur les services, un Storefront User Login est automatiquement généré par le système et mis à disposition du client.

Ce dernier vous donne accès à:

- L'aperçu des produits achetés (My WorkSpace/Billing)
- L'augmentation/la réduction du nombre de produits déjà achetés (Billing)
- L'achat de produits basés sur des services (Apps & services)

|    | Sunrise                                                                                                    | Q. Try searching for Services, Plans, Users or Customers                                         | ř                                                                                 | 1 |
|----|----------------------------------------------------------------------------------------------------|--------------------------------------------------------------------------------------------------|-----------------------------------------------------------------------------------|---|
|    | Featured                                                                                                    |                                                                                                  |                                                                                   |   |
| ÷  | Office 365 Enterprise<br>Microsoft                                                                                       | Microsoft 365 Business<br>Microsoft 200 Microsoft                                                | Microsoft 365 Enterprise<br>Microsoft Microsoft                                   |   |
|    | <ul> <li>Office 365</li> </ul>                                                                                           | Get the same once approaches and much more. Calcol-out the most popular existing     Moreout 365 | Compowering everyone is be beauty and work, supporter, securely     Microsoft 365 |   |
| \$ |                                                                                                    |                                                                                                  |                                                                                   |   |
|    | from CHF 3.90 / Monthly                                                                                                  | from CHF 4.92 / Monthly                                                                          | from CHF 3.90 / Monthly                                                           |   |
|    | View Plans                                                                                                    | Vew Plans                                                                                        | View Plans                                                                        |   |
|    |                                                                                                    | Show more                                                                                        |                                                                                   |   |
|    | New                                                                                                    |                                                                                                  |                                                                                   |   |
|    | ahead intranet<br>ghead alead an obtions company<br>Vari day companion for sharing knowledge, culture and communication. |                                                                                                  |                                                                                   |   |
|    | alread Intranet                                                                                                    |                                                                                                  |                                                                                   |   |
|    |                                                                                                    |                                                                                                  |                                                                                   |   |
|    | from CHF 400.00 / Monthly                                                                                                |                                                                                                  |                                                                                   |   |

Le tableau suivant propose un aperçu des fonctionnalités principales:

| Menu            | Poste                                                                  |
|-----------------|------------------------------------------------------------------------|
| Home            | Home page Storefront                                                   |
| Apps & Services | Aperçu de tous les produits                                            |
| My WorkSpace    | Aperçu des services achetés                                            |
| Billing         | Augmentation/réduction des quantités pour<br>des produits déjà achetés |
| My Account      | Informations sur les comptes et les utilisateurs                       |
| Cart            | Panier                                                                 |

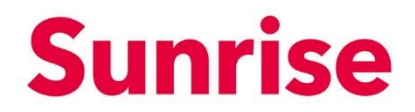

ObjetWork Smart MarketplaceVersion2.0Page5/23

# **3** Configuration des informations du compte

Votre compte client ou Storefront Account est initialement généré par nos soins.

| =      | Sunrise 🖲 opc                                           | ٩                                                                                                    | Try searching for Services, Plans, Users or Cust                                    | lomera                                                                                                    | ×° ± |
|--------|---------------------------------------------------------|----------------------------------------------------------------------------------------------------|-------------------------------------------------------------------------------------|----------------------------------------------------------------------------------------------------|------|
| *      | •                                                       | My Profile                                                                                                    |                                                                                     |                                                                                                    |      |
| ≡<br>⊚ | Aries bod<br>Time to an analysis<br>Time to an analysis | User Settings<br>Orange your First runns, Last name and your Au<br>First Name *<br>Arigen<br>Denail *                                                                | court enail.<br>Let New *<br>                                                       | sadiaties topices.<br>Doug to a lon lon out at langup unitigs of your protonos.<br>Bosh forust * Legage *<br>detrostypy • Legage *<br>Digital • V |      |
|        | ingeni y<br>Ingeni y<br>Concerne lingen y               | ergen understellenen<br>Billing Address<br>Derge finsteller der espily in jun<br>Geruppenginnen *<br>1000 Steart Theleng<br>Address *<br>mehren 11.<br>Cig+<br>2009. | o know.<br>George*<br>Sealanded V<br>Bash Penkow<br>Data Penkow<br>Penciane<br>Stat | Elling Center<br>Und Eng Grane Martin<br>F ans onder source along search also have<br>States Bilding Center                                       |      |
|        |                                                         | +41.18/777 7777                                                                                                    |                                                                                     | saine<br>Spins die date waare                                                                                                    |      |
|        | 4.203 Serie Connectante Al                              | Location (IP Address)<br>245.312.85.326                                                                                                    | 044<br>28/05/02/137:51                                                              | te former finales<br>Tour                                                                                                    |      |
|        |                                                         | Car                                                                                                    | All Prices do not include VKT.<br>start Us. Tennes of Use Powered By Disterword     | factour"                                                                                                    |      |

Vous pouvez accéder aux informations que nous avons enregistrées dans "My Account". Ces informations peuvent être modifiées et enregistrées à tout moment en cliquant sur le bouton "Update".

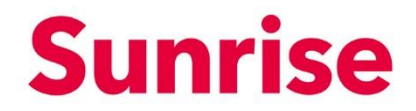

ObjetWork Smart MarketplaceVersion2.0Page6/23

## 4 Commande de licences

Dans "Categories" ou "Apps & Services", vous avez accès à une large sélection de licences de logiciels de différents fournisseurs sélectionnés et testés par Sunrise.

| =      | Sunrise 🖲 upc |                                      |                                                                                                    | Q, Trymershing for tierulase, Plans, Shere of Costamers                                                                                                    |                                             | *° ± |
|--------|---------------|--------------------------------------|----------------------------------------------------------------------------------------------------|----------------------------------------------------------------------------------------------------|---------------------------------------------|------|
| •      |               | Work Sm                              | art                                                                                                    |                                                                                                    |                                             |      |
| ≡<br>0 | •             | Communication and beyond corporate b | d collaboration<br>porders                                                                                                    |                                                                                                    |                                             |      |
|        |               |                                      |                                                                                                    |                                                                                                    |                                             |      |
|        |               |                                      | Filters                                                                                                    |                                                                                                    |                                             |      |
|        |               |                                      | (end and a benefits) (Second and a second and a second an |                                                                                                    |                                             |      |
|        |               |                                      |                                                                                                    |                                                                                                    |                                             |      |
|        |               |                                      | ahead infrarief                                                                                                    | AudioCodes C448HD Teams                                                                                                    |                                             |      |
|        |               |                                      | ghead analytic together to the second processing, where not proceedings                                                                                                    | Aller Andrew Constant Constant | 0                                           |      |
|        |               |                                      |                                                                                                    |                                                                                                    | 4                                           |      |
|        |               |                                      | Annual Facility O. M. C. Manarakina                                                                                                    | THE R OD / Line                                                                                                    | Och an any productive pressure ware depice. |      |
|        |               |                                      | Cordpon By Seniar                                                                                                    | Add to Basket                                                                                                    |                                             |      |
|        |               |                                      | AudioCodes C450HD Teams                                                                                                    | Azure Active Directory                                                                                                    |                                             |      |
|        |               |                                      | <ul> <li>performance</li> </ul>                                                                                                    | <ul> <li>Providence</li> </ul>                                                                                                    |                                             |      |
|        |               |                                      |                                                                                                    |                                                                                                    |                                             |      |
|        |               |                                      | CHH 0.50 / UNIT                                                                                                    | from CHR 0.00 / Homeshy<br>Unit Name                                                                                                    |                                             |      |

#### 4.1 Commande de licences

Dans le menu ou à l'aide de la fonction de recherche, sélectionnez la licence qui vous convient. En fonction du produit, cliquez sur "View Plans" ou sur le nom du produit.

| Sunrise 🛡 upc      |                                                                                                    | Q Try search                                                                                                    | ing for Services, Plans, Users or Customers        |                                                                | * ≭ |
|--------------------|----------------------------------------------------------------------------------------------------|----------------------------------------------------------------------------------------------------|----------------------------------------------------|----------------------------------------------------------------|-----|
|                    | n                                                                                                    | Editions & Pricing (4)                                                                                                    | 4.                                                 | Q, Filter Plans                                                |     |
|                    | Office 365 Enterprise                                                                                                    | Office 365 F1 (Enterprise)                                                                                                    | Monthly Annually Office 365 E1 (Enterprise)        | Office 365 E3 (Enterprise)                                     |     |
| •                  | Empower your people with the latest<br>liaboration services and get the IT control and<br>feerbiding you need to run your business<br>empowers, way.<br>Office 365 | CHF 0.00<br>Add to Besket                                                                                                    | CHF 0.00<br>Add to Basket                          | CHF 0.00 Adds to Broket                                        |     |
|                    | from CHF 0.00 / Monthly                                                                                                    | Available Add-ons                                                                                                    | Available Add-ons                                  | Available Add-ons                                              |     |
| 3.                 | ditions & Pricing                                                                                                    | 3 CHF 0.00                                                                                                    | CHP 0.00                                           | CHP 0.00                                                       |     |
| <b>1.</b> ∘<br>2.≊ | verview >                                                                                                    | Advanced Communications (Honprofit Staff Pricing)<br>CHF 0.00                                                                                                    | Advanced Communications (Vienprofit Staff Pricing) | Advanced Communications (Horprofit Statt Pricing)<br>CHIP 0.00 |     |
|                    |                                                                                                    | Advanced Communications Promo<br>CHF 0.00                                                                                                    | Advanced Communications Promo                      | Advanced Communications Promo                                  |     |
|                    |                                                                                                    | Audo Contenencing<br>CHF 0.00                                                                                                    | CHF 0.00                                           | CHF 0.00                                                       |     |
|                    |                                                                                                    | CHP 0.00 CHP 0.00 CHP | CHP 0.00                                           | Avanue conversioning (very consistent PHOIng)     CHF 0.00     |     |
|                    |                                                                                                    | CHF 0.00                                                                                                    | CHF 0.00                                           | CHF 0.00                                                       |     |
|                    |                                                                                                    | Overview                                                                                                    |                                                    |                                                                |     |

La page représentée ci-dessus s'ouvre.

Objet Version Page Work Smart Marketplace 2.0 7/23

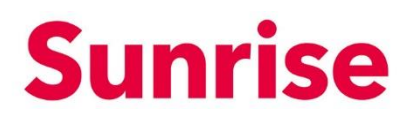

Les fonctions suivantes s'affichent:

- 1. Overview: description du produit
- 2. Features: caractéristiques du produit
- 3. Editions & Pricings: aperçu des différentes éditions d'un produit ou d'une suite de produits.
- 4. Account type: optez pour une facturation mensuelle ou annuelle.
- 5. Bouton précédent suivant: afficher d'autres produits de cette suite.

**Remarque:** les fonctions peuvent varier en fonction du produit ou de la suite. **Remarque 2:** vous pouvez uniquement voir le bouton Add to Basket lorsque vous êtes connecté.

Pour effectuer une commande, veuillez procéder comme suit:

1. Sélectionnez le produit de votre choix à l'aide du bouton précédent - suivant.

| = | Sunrise 👹 upc                                                                                                    | Q. Try se                                                | arching for Services, Plans, Users or Customers               |                                                               | ₩ ± |
|---|----------------------------------------------------------------------------------------------------|----------------------------------------------------------|---------------------------------------------------------------|---------------------------------------------------------------|-----|
|   |                                                                                                    |                                                          |                                                               |                                                               |     |
| • | 1                                                                                                    | Editions & Pricing (4)                                   |                                                               | Q. Filter Plans                                               |     |
|   | · · · · · · · · · · · · · · · · · · ·                                                                                                |                                                          | Monthly Annually                                              |                                                               |     |
|   | Office 365 Enterprise                                                                                                    | Office 365 F1 (Enterprise)                               | Office 365 E1 (Enterprise)                                    | Office 365 E3 (Enterprise)                                    |     |
| ٢ | Empower your people with the latest<br>collaboration services and get the IT control and<br>fearbility you need to run your business | CHF 0.00<br>Add to Basket                                | CHF 0.00<br>Add to Besket                                     | CHF 0.00<br>Add to Basket                                     |     |
|   | Concessons your resp.                                                                                                    |                                                          |                                                               | Try Service                                                   |     |
|   |                                                                                                    | Available Add-ons                                        | Available Add-ons                                             | Available Add-ons                                             |     |
|   | from CHF 0.00 / Monthly                                                                                                    | Advanced Communications                                  | Advanced Communications                                       | Advanced Communications                                       |     |
|   | Editions & Pricing >                                                                                                    |                                                          |                                                               |                                                               |     |
|   | Overview >                                                                                                    | Advanced Communications (Nonprofit Staff Pricing)        | Advanced Communications (Nonprofit Staff Pricing)<br>CHF 0.00 | Advanced Communications (Nonprofit Staff Pricing)<br>CHF 0.00 |     |
|   | Features >                                                                                                    | Advanced Communications Promo                            | Advanced Communications Promo                                 | Advanced Communications Promo                                 |     |
|   |                                                                                                    | CHF0.00                                                  | CHF 0.00                                                      | CHF0.00                                                       |     |
|   |                                                                                                    | Audio Conferencing<br>CHIP 0.00                          | Audio Conferencing<br>CHP 0.00                                | Audio Conferencing<br>CHP 0.00                                |     |
|   |                                                                                                    | Audio Conferencing (Nonprofit Staff Pricing)<br>CHF 0.00 | Audio Conferencing (Nonprofit Staff Pricing)<br>CHP 0.00      | Audio Conferencing (Nonprofit Staff Pricing)<br>CHP 0.00      |     |
|   |                                                                                                    | Domestic and International Calling Plan<br>CHF 0.00      | Domestic and International Calling Plan<br>CHF 0.00           | Business Apps (free)<br>CHP 0.00                              |     |
|   |                                                                                                    | 📥 Processille Pattles Piere                              | - Recently Autor Rec.                                         | · Neurophie and Television Astronomics                        |     |
|   |                                                                                                    | Overview                                                 |                                                               |                                                               |     |

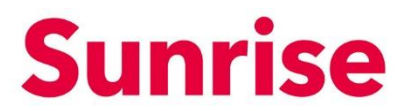

2. Une fois que vous avez trouvé le produit adéquat, sélectionnez l'Account Type (mode de facturation).

| Sunrise 🗳 upc |                                                                                                    | Q                                                        | Try searching for Services, Plans, Users or Customers               |                                                          | F |
|---------------|----------------------------------------------------------------------------------------------------|----------------------------------------------------------|---------------------------------------------------------------------|----------------------------------------------------------|---|
|               |                                                                                                    |                                                          |                                                                     |                                                          |   |
|               | 1                                                                                                    | Editions & Pricing (4)                                   | Monthly Annually                                                    | Q. Filter Plans                                          |   |
|               | Office 365 Enterprise                                                                                                    | Office 365 F1 (Enterprise)                               | Office 365 E1 (Enterprise)                                          | Office 365 E3 (Enterprise)                               |   |
|               | Empower your people with the latest<br>collaboration services and get the IT control and<br>flacibility your need to run your business<br>smoothly, your way. | CHF 0.00<br>Add to Besket                                | CHF 0.00<br>Add to Basket                                           | CHF 0.00<br>Add to Bestert                               |   |
|               | 🗣 Office 365                                                                                                    | Available Add-ons                                        | Available Add-ons                                                   | Try Service<br>Available Add-ons                         |   |
|               | from CHF 0.00 / Monthly                                                                                                    | Advanced Communications<br>CHP 0.00                      | Advanced Communications                                             | Advanced Communications                                  | Ð |
|               | Editions & Pricing                                                                                                    | Advanced Communications (Nonprofit Staff Pric            | cing) Advanced Communications (Nonprofit Statt Pricing)<br>CHP 0.00 | Advanced Communications (Nonprofit Staff Pricing)        |   |
|               | Features >                                                                                                    | Advanced Communications Promo                            | Advanced Communications Promo                                       | Advanced Communications Promo                            |   |
|               |                                                                                                    | Audio Conferencing<br>CHF 0.00                           | Audio Conferencing<br>CHF 0.00                                      | Audio Conferencing<br>CHF 0.00                           |   |
|               |                                                                                                    | Audio Conferencing (Nonprofit Staff Pricing)<br>CHP 0.00 | Audio Conferencing (Nonprofit Statf Pricing)<br>CHP 0.00            | Audio Conferencing (Nonprofit Staff Pricing)<br>CHP 0.00 |   |
|               |                                                                                                    | Domestic and International Calling Plan<br>CHF 0.00      | Domestic and International Calling Plan<br>CHF 0.00                 | Business Apps (free)<br>CHF 0.00                         |   |
|               |                                                                                                    | Pressed Patter Pres                                      | namentia Autor Nam                                                  | Associate and fature allowed Astice New                  | • |
|               |                                                                                                    | Overview                                                 |                                                                     |                                                          |   |

3. Cliquez ensuite sur "Add to Basket"

| = | Sunrise 🛡 upc                                                                                                 |                                      | Q, Try s                                                      | earching for Services, Plans, Users or Customers              |                                                                | ¥° ≛ Î |
|---|----------------------------------------------------------------------------------------------------|--------------------------------------|---------------------------------------------------------------|---------------------------------------------------------------|----------------------------------------------------------------|--------|
|   |                                                                                                    |                                      |                                                               |                                                               |                                                                |        |
|   | -                                                                                                    |                                      | Editions & Pricing (4)                                        |                                                               | Q, Filter Plans                                                |        |
| • | U.                                                                                                    |                                      |                                                               | Monthly Annually                                              |                                                                |        |
|   | Office 365 Enterpris                                                                                          | 50                                   | Office 365 F1 (Enterprise)                                    | Office 365 E1 (Enterprise)                                    | Office 365 E3 (Enterprise)                                     |        |
| ۲ | Empower your people with the<br>collaboration services and get the IT<br>fiscibility was read to your your be | e latest<br>Foontrol and<br>business | CHE 0.00                                                      | CHF 0.00                                                      | CHF 0.00                                                       |        |
|   | emoothiy, your wey.                                                                                           |                                      |                                                               |                                                               | Try Service                                                    |        |
|   | al roburras                                                                                                   |                                      | Available Add-ons                                             | Available Add-ons                                             | Available Add-ons                                              |        |
|   | from CHF 0.00 / Mont                                                                                          | thly                                 | Advanced Communications                                       | Advanced Communications                                       | Advanced Communications                                        |        |
|   | Editions & Pricing                                                                                            | >                                    | •                                                             |                                                               |                                                                |        |
|   | Overview                                                                                                    | >                                    | Advanced Communications (Nonprofit Staff Pricing)<br>CHF 0.00 | Advanced Communications (Nonprofit Staff Pricing)<br>CHF 0.00 | Advanced Communications (Nonprofit Staff Pricing)<br>CHIP 0.00 |        |
|   | Peatures                                                                                                    | >                                    | Advanced Communications Promo                                 | Advanced Communications Promo                                 | Advanced Communications Promo                                  |        |
|   |                                                                                                    |                                      | CHF 0.00                                                      | CHF 0.00                                                      | CHF 0.00                                                       |        |
|   |                                                                                                    |                                      | Audio Conferencing<br>CHF 0.00                                | Audio Conferencing<br>CHF 0.00                                | Audio Conferencing                                             |        |
|   |                                                                                                    |                                      | Audio Conferencing (Nonprofit Staff Pricing)<br>CHF 0.00      | Audio Conferencing (Nonprofit Staff Pricing)<br>CHF 0.00      | Audio Conterencing (Honprofit Staff Pricing)<br>CHIF 0.00      |        |
|   |                                                                                                    |                                      | Domestic and International Calling Plan<br>CHP 0.00           | Domestic and International Calling Plan<br>CHF 0.00           | Business Apps (hee)                                            |        |
|   |                                                                                                    |                                      | namatis Paties Pice                                           | A Describe Active Pres                                        | - Proceeding of Televis Proceedings Proceedings                |        |
|   |                                                                                                    |                                      | Overview                                                      |                                                               |                                                                |        |

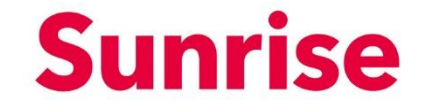

ObjetWork Smart MarketplaceVersion2.0Page9/23

4. Saisissez le nombre requis dans la rubrique Quantity (1). Si vous le souhaitez, vous pouvez associer un pseudonyme à cette commande (2). Vous pouvez ajouter des add-ons depuis le même écran (p. ex. système téléphonique) (3). *REMARQUE: seuls trois add-ons s'affichent par page. Pour plus d'informations, veuillez consulter le "menu latéral" (4). Vous pouvez consulter le montant de votre facture à tout moment dans What you pay (5)* 

| = | Sunrise 👹 upc                                  |    | Q. Try sean                                            | ching for Services, Plans, Users or Customers |                               |                            | ۱ | H |
|---|------------------------------------------------|----|--------------------------------------------------------|-----------------------------------------------|-------------------------------|----------------------------|---|---|
|   | Add to Basket                                  |    | Add Office 365 F1 (Enterprise) to Basket               |                                               |                               |                            |   |   |
|   | Proceed to checkout                            |    |                                                        | Monthly Ann                                   | usly                          |                            |   |   |
| • | Continue shapping                              |    | Product Name                                           |                                               | Quantity                      | Price                      |   |   |
|   |                                                |    | Office 365 P1 (Enterprise)                             |                                               | 1                             | CHF 0.00 / Monthly         |   |   |
|   | Cancel                                         |    |                                                        |                                               |                               |                            |   |   |
| 8 | Total before Tax. CHF 0.00<br>Privat: CHF 0.00 | 2. | Do you want to define a friendly name for your subscri | ption?                                        |                               |                            |   |   |
|   | Tate CHE 8 00                                  |    | Fill in your preferred name in the following field     |                                               |                               |                            |   |   |
|   |                                                |    |                                                        |                                               |                               |                            |   |   |
|   |                                                |    |                                                        |                                               |                               |                            |   |   |
|   |                                                |    |                                                        |                                               |                               |                            |   |   |
|   |                                                | 3. | Do you want extra add-ons?                             |                                               |                               |                            |   |   |
|   |                                                |    | Below is a list of product's available add-ons         |                                               |                               |                            |   |   |
|   |                                                |    |                                                        |                                               | quantity                      | CHE D DD / Monthly         |   |   |
|   |                                                |    |                                                        |                                               |                               | Cill Color Proteins        |   |   |
|   |                                                |    | Advanced Communications (Nonprofit Staff Pricing)      |                                               | 1                             | CHF 0.00 / Monthly         |   |   |
|   |                                                |    | Advanced Communications Promo                          |                                               | 1                             | CHF 0.00 / Monthly         |   |   |
|   |                                                |    |                                                        |                                               | [32 add-ons] Current page 1 🗸 | showing 1 - 3 from (1) < > |   |   |
|   |                                                | 5  | What You Pay                                           |                                               |                               |                            |   |   |
|   |                                                |    | Product                                                | Quantity                                      | Unit Price Disc               | count Total                |   |   |
|   |                                                |    | Office 365 F1 (Enterprise)                             | 1                                             | CHF 0.00 / Monthly 0.0        | 10 % CHF 0.00              |   |   |

5. En cliquant sur "Proceed to checkout", vous accédez à la page suivante, qui vous fournit un récapitulatif des articles placés dans votre panier. Si toutes les informations sont correctes, cliquez sur "Checkout".

| ≡ | Sunrise 👹 upc                   |                            | Q. Try searching for Services, Plans, | Users or Customers |                    |          |                         | )                   | r <sup>0</sup> ± |
|---|---------------------------------|----------------------------|---------------------------------------|--------------------|--------------------|----------|-------------------------|---------------------|------------------|
|   | 3 Basket Items                  |                            | Billing Information                   |                    |                    | (        | 2 Confirmation          |                     |                  |
| • |                                 |                            |                                       |                    |                    |          |                         |                     |                  |
|   | My Basket                       | 1 Basket Items             |                                       |                    |                    |          |                         |                     |                  |
|   | <b>W</b>                        | Product Name               |                                       | Quantity           | Unit Price         | Discount | Total                   | Actions             |                  |
| 8 |                                 | Office 365 F1 (Enterprise) |                                       | 1                  | CHF 0.00 / Monthly | 0.00 %   | CHF 0.00                | / 1                 |                  |
|   |                                 | a Add Comencing            |                                       | *                  | CHP 0.007 Honday   | 0.00 %   | CHP 0.00                |                     |                  |
|   |                                 |                            |                                       | Checkout           |                    |          |                         |                     |                  |
|   |                                 |                            |                                       |                    |                    |          |                         |                     |                  |
|   |                                 |                            |                                       |                    |                    |          |                         |                     |                  |
|   | © 2021 Sunrise Communication AG |                            |                                       |                    |                    | Cont     | act Data privacy / Lega | al matters / Imprin | t Help           |
|   |                                 |                            | All Prices do not include VA          | AT.                |                    |          |                         |                     |                  |
|   |                                 |                            | Contact Us Terms of Use Powered By    | Dinterworks.clou   | ıd"                |          |                         |                     |                  |
|   |                                 |                            |                                       |                    |                    |          |                         |                     |                  |
|   |                                 |                            |                                       |                    |                    |          |                         |                     |                  |
|   |                                 |                            |                                       |                    |                    |          |                         |                     |                  |

| Objet   | Work Smart Marketplace |
|---------|------------------------|
| Version | 2.0                    |
| Page    | 10/23                  |

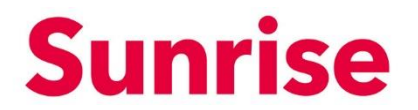

6. Vous accédez ensuite à la page de finalisation de la commande, sur laquelle vous pouvez vérifier votre adresse de facturation. En cliquant sur "Checkout", vous accédez à la vue d'ensemble de Checkout.

| ≡             | Sunrise 🏶 upc                     |                                                                                        | Q Try searching for Services, Plans, Users                     | or Customers                             | ¥ <sup>0</sup> ±                                                                       |
|---------------|-----------------------------------|----------------------------------------------------------------------------------------|----------------------------------------------------------------|------------------------------------------|----------------------------------------------------------------------------------------|
|               | <ul> <li>Basiat Iterra</li> </ul> |                                                                                        | Stilling Information                                           |                                          | 👩 continuation                                                                         |
| <b>↑</b><br>≣ | Checkout                          | 2 Billing Information                                                                  |                                                                |                                          |                                                                                        |
| 0             |                                   | Billing Address<br>Address<br>mutter 11<br>Country<br>Switzerland<br>Post Code<br>8002 | City<br>Zurch<br>State / Province<br>Phone<br>+41.76.777.77.77 | Who would you li<br>You can change the d | ike to receive your involces?<br>atalis of your existing billing contact in My Account |
|               | © 2021 Survise Communication AG   |                                                                                        | Back                                                           | Checkout                                 | Contact: Data privacy / Legal mattern / Imprint Help                                   |
|               |                                   |                                                                                        | All Prices do not include VAT.                                 |                                          |                                                                                        |

7. Vous accédez à l'aperçu de Checkout. Votre commande va maintenant être provisionnée.

| = | Sunrise 👹 upc                                         | Q Try search                  | ing for Services, Plans, Users or Cu                   | stomers         |                   | ¥ <b>±</b>                         |
|---|-------------------------------------------------------|-------------------------------|--------------------------------------------------------|-----------------|-------------------|------------------------------------|
|   | 3 Basket Ilems                                        |                               | 8 Billing Information                                  |                 | 3 Confirmatio     | n                                  |
|   | 3 Confirmation                                        |                               |                                                        |                 |                   |                                    |
| ٠ | $\checkmark$ Your order submission has been completed |                               |                                                        |                 |                   |                                    |
|   | Subscriptions                                         |                               | Quantity                                               | Activation Date | Billing Cycle     | Manage Your Service                |
| 6 | Office 365 F1 (Enterprise)                            |                               | 1                                                      | 29/01/2021      | Monthly           | 1                                  |
|   | © 2023 Sunniee Communication AG                       | Al<br>Contact Us Terms of Use | EPrices do not include W.T.<br>Powered By this interwo | rks.cloud"      | Contact Data priv | acy / Legal matters / Enprint Help |

ObjetWork Smart MarketplaceVersion2.0Page11/23

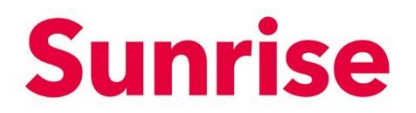

#### 5 Gestion des abonnements et licences existants

Si vous avez des abonnements actifs qui ont été mis à disposition sur le Marketplace, vous pouvez les gérer dans la rubrique "Billing".

| ≡  | Sunrise 👹 upc                     |             |                                            | Q Try searching for Serv | vices, Plans, Users or Customers |            | Ĭ                                      | •    |
|----|-----------------------------------|-------------|--------------------------------------------|--------------------------|----------------------------------|------------|----------------------------------------|------|
| *  | \$                                |             | Orders<br>Orders #                         | Status                   | End Castoner                     | Order Date | View All Orders                        |      |
| -  |                                   |             | 000703                                     | Executed                 |                                  | 29/01/2021 | CHF 0.00                               |      |
|    | Billing                           |             | 000702                                     | Executed                 |                                  | 25/01/2021 | CHF 0.00                               |      |
| ÷. |                                   |             | 000072                                     | - Executed               |                                  | 66/04/6064 | GII 000                                |      |
| 6  | Orders<br>Subscriptions<br>Assets | ><br>><br>> | Subscriptions<br>2<br>Active Subscriptions |                          |                                  |            | View All Subscriptions                 |      |
|    |                                   |             | Assets<br>There are no assets to display   |                          |                                  |            | ^                                      |      |
|    | © 2021 Sunrise Communication AG   |             |                                            |                          |                                  | Contact    | Data privacy / Legal matters / Imprint | Help |

Le menu déroulant vous permet de filtrer la liste selon les critères suivants:

- Active Subscriptions: licences actives
- All Subscriptions: toutes les licences
- Cancelled Subscriptions: licences réduites/résiliées
- Suspended Subscriptions: licences suspendues
- Trial Subscriptions: licences d'essai

Vous pouvez exporter la liste en cliquant sur l'icône Excel 💶.

| = | Sunrise 👹 upc |       |                            | Q Try        | searching for Services | , Plans, Users or Custor | ners          |           |                             | Ĩ       | <b>:</b> |
|---|---------------|-------|----------------------------|--------------|------------------------|--------------------------|---------------|-----------|-----------------------------|---------|----------|
|   | Subscription  | 15    |                            |              |                        |                          |               |           |                             |         |          |
| • | All Subscrip  | tions | × 🔶                        |              |                        |                          |               |           | _                           | -       | ×        |
|   | ≡ AZ          |       | Subscription               | Next Invoice | Quantity               | Status                   | Unit Price    | Discount  | Subscription Amount         | Actions | -        |
| ÷ | 0             | +     | Office 365 F1 (Enterprise) | 28/02/2021   | 1 Licenses             | Active                   | CHF 0.00 / Mc | nthly 0 % | CHF 0.00                    |         |          |
| 6 |               |       |                            |              |                        |                          |               |           |                             |         |          |
|   |               |       |                            |              |                        |                          |               |           |                             |         |          |
|   |               |       |                            |              |                        |                          |               |           |                             |         |          |
|   |               |       |                            |              |                        |                          |               |           |                             |         |          |
|   |               |       |                            |              |                        |                          |               |           |                             |         |          |
|   |               |       |                            |              |                        |                          |               | Current p | age 1 🗸 showing: 1 - 2 from | 2 🔇     | >        |
|   |               |       |                            |              |                        |                          |               |           |                             |         |          |

ObjetWork Smart MarketplaceVersion2.0Page12/23

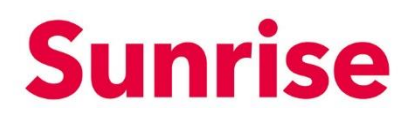

| =       | Sunrise 👹 up | C      |                            | Q, T         | ry searching for Servic | ces, Plans, Users or Custome | ers                |              | ¥ 1                           |
|---------|--------------|--------|----------------------------|--------------|-------------------------|------------------------------|--------------------|--------------|-------------------------------|
|         | Subscriptio  | ins    |                            |              |                         |                              |                    |              |                               |
|         | All Subscri  | ptions | ~                          |              |                         |                              |                    |              | 8                             |
|         | ⊞ AZ         |        | Subscription               | Next Invoice | Quantity                | Status                       | Unit Price         | Discount     | Subscription Amount Actions   |
|         |              |        |                            |              |                         |                              |                    |              |                               |
| <b></b> | 0            | +      | Office 365 F1 (Enterprise) | 28/02/2021   | 1 Licenses              | <ul> <li>Active</li> </ul>   | CHF 0.00 / Monthly | 0.96         | CHF 0.00                      |
| 6       |              |        |                            |              |                         |                              |                    |              | Buy Licenses<br>Buy add-ons   |
|         |              |        |                            |              |                         |                              |                    |              | Cancel an add-on              |
|         |              |        |                            |              |                         |                              |                    |              | Cancel the subscription       |
|         |              |        |                            |              |                         |                              |                    |              |                               |
|         |              |        |                            |              |                         |                              |                    |              |                               |
|         |              |        |                            |              |                         |                              |                    |              |                               |
|         |              |        |                            |              |                         |                              |                    |              |                               |
|         |              |        |                            |              |                         |                              |                    | Current page | 1 V showing: 1 - 2 from 2 < > |
|         |              |        |                            |              |                         |                              |                    |              |                               |
|         |              |        |                            |              |                         |                              |                    |              |                               |

Le menu des fonctions peut être ouvert en cliquant sur les trois points •••• .

Les fonctions disponibles sont les suivantes:

- Buy Licenses: acheter des licences supplémentaires
- Buy add-ons: acheter des add-ons supplémentaires
- Cancel an add-on: retirer un add-on
- Cancel the Subscription: retirer la licence

Vous pouvez également cliquer sur le nom de l'abonnement/la licence.

| Subscri | iptions                                                                     |                                                            |                             |                                     |            |          |                                     |                |
|---------|-----------------------------------------------------------------------------|------------------------------------------------------------|-----------------------------|-------------------------------------|------------|----------|-------------------------------------|----------------|
| All Sub | bscriptions 🗸                                                               |                                                            |                             |                                     |            |          |                                     |                |
|         | AZ Subscription                                                             |                                                            |                             |                                     |            |          |                                     |                |
| ٥       | + Office 365 F1 (Ent                                                        | erprise)                                                   |                             |                                     |            |          |                                     |                |
| ≡ Su    | inrise 👹 upc                                                                |                                                            | Q. Try searchin             | sg for Services, Plans, Users or Cu | stomers    |          |                                     | ¥ 1            |
|         | •                                                                           | What You Pay                                               |                             |                                     |            |          | View The Purchase History           |                |
|         | U.                                                                          | Product / Add-On                                           |                             | Quantity                            | Unit Price | Discount | Final Unit Price Actio              | 215            |
|         | Office 365 F1 (Enterprise)<br>Status                                        | Office 365 F1 (Enterprise)                                 |                             | 1                                   | CHF 0.00   | -        | CHF 0.00                            |                |
| 6       | Quantity: Next Invoice:<br>1 Licenses 28/02/2021                            | Subscription is under price pro                            | otection until 28/01/2022 . |                                     |            |          |                                     |                |
|         | Buy dis-ons<br>Buy add-ons<br>W Cancel an add-on<br>Cancel the subscription | <ul> <li>Subscription is under price protection</li> </ul> | n until 28/01/2022 .        |                                     |            |          |                                     |                |
|         | Amount: CHF 0.00 / Monthly                                                  |                                                            |                             |                                     |            |          |                                     |                |
|         | © 2021 Sunrise Communication AG                                             |                                                            |                             |                                     |            |          | Contact Data privacy / Legal matter | s/Imprint Help |

ObjetWork Smart MarketplaceVersion2.0Page13/23

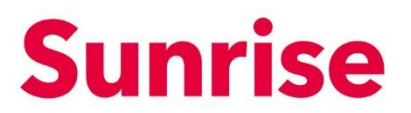

Dans Subscriptions, "I want to..." vous permet de consulter le même menu que les points de suspension ••••.

Les fonctions disponibles sont les suivantes:

- Buy Licenses: acheter des licences supplémentaires
- Buy add-ons: acheter des add-ons supplémentaires
- Cancel an add-on: retirer un add-on
- Cancel the Subscription: retirer la licence

#### 5.1 Buy Licences: acheter des licences supplémentaires

Pour acheter des unités supplémentaires pour une licence déjà achetée, veuillez cliquer sur "Buy Licences".

| ≡ | Sunrise 👹 upc                                    | Q                                               | Try searching for Services, Plans, Users or | Customers  |          |                          | Ĭ                      | -    |
|---|--------------------------------------------------|-------------------------------------------------|---------------------------------------------|------------|----------|--------------------------|------------------------|------|
| • | n                                                | What You Pay                                    |                                             |            |          | View The Purcha          | se History             |      |
|   |                                                  | Product / Add-On                                | Quantity                                    | Unit Price | Discount | Final Unit Price         | Actions                |      |
|   | Office 365 F1 (Enterprise)                       | Office 365 F1 (Enterprise)                      | 1                                           | CHF 0.00   | -        | CHF 0.00                 |                        |      |
| • | Status                                           | Audio Conferencing                              | 1                                           | CHF 0.00   | -        | CHF 0.00                 |                        |      |
| 6 | Ouantity: Next Invoice:<br>1 Licenses 28/02/2021 | Subscription is under price protection until 28 | N/01/2022 .<br>222 .                        |            |          |                          |                        |      |
|   | Buy Licenses<br>Buy add-ons                      |                                                 |                                             |            |          |                          |                        |      |
|   | VI Cancel an add-on Cancel the subscription      |                                                 |                                             |            |          |                          |                        |      |
|   | Amount: CHF 0.00 / Menthly                       |                                                 |                                             |            |          |                          |                        |      |
|   | © 2021 Sunrise Communication AG                  |                                                 |                                             |            |          | Contact Data privacy / L | egal matters / Imprint | Help |

Une fenêtre, dans laquelle vous pouvez indiquer le nombre de licences supplémentaires que vous souhaitez acheter, s'affiche:

| Purchase of    | extra license  |              |        | × |
|----------------|----------------|--------------|--------|---|
| Please define  | how many licen | ses you need |        |   |
| Extra licenses | 1              |              |        |   |
|                | Cancel         |              | Submit |   |

Saisissiez le nombre de licences supplémentaires que vous souhaitez acheter puis cliquez sur "Submit". La commande sera exécutée en arrière-plan et vos licences seront disponibles en quelques minutes.

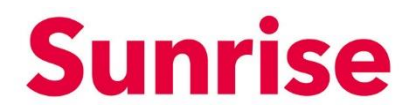

Work Smart Marketplace 2.0 14/23

#### 5.2 Buy add-ons: acheter un add-on supplémentaire

Pour acheter des add-ons supplémentaires, cliquez sur "Buy add-ons".

| ≡        | Sunrise 🕲 upc                                                                                                    | Q. Try searching for                                                                                                  | Services, Plans, Users or | Customers |   |                | Ĩ           | <b>.</b> |
|----------|----------------------------------------------------------------------------------------------------|----------------------------------------------------------------------------------------------------|---------------------------|-----------|---|----------------|-------------|----------|
| ÷        | 1                                                                                                    | What You Pay                                                                                                    |                           |           |   | View The Purch | ase History |          |
|          |                                                                                                    | Office 365 F1 (Enterprise)                                                                                            | 1                         | CHF 0.00  |   | CHF 0.00       |             |          |
| <u> </u> | Office 365 F1 (Enterprise)<br>Status                                                                                                    | Audio Conferencing                                                                                                    | 1                         | CHF 0.00  | - | CHF 0.00       |             |          |
| 9        | Active      Quantity:     Isers Invoice:     28/02/201      Userse      Buy Licenses      Wy     Cancel in add-on     Cancel in subscription      Amount:     CHF 0.00 / Meathly | subscription is under price protection until 28/01/2022.     Subscription is under price protection until 28/01/2022. |                           |           |   |                |             |          |
|          |                                                                                                    |                                                                                                    |                           |           |   |                |             |          |

Une fenêtre, dans laquelle vous pouvez sélectionner l'add-on souhaité ainsi que la quantité, s'affiche:

| Buy ad   | d-ons                                             |                | ×                  |
|----------|---------------------------------------------------|----------------|--------------------|
| Do you v | want to buy extra add-ons for ???                 |                |                    |
| Below is | s a list of the available add-ons                 |                |                    |
|          | Add-on                                            | Quantity       | Price              |
|          | Advanced Communications                           | 1              | CHF 0.00 / Monthly |
|          | Advanced Communications (Nonprofit Staff Pricing) | 1              | CHF 0.00 / Monthly |
|          | Advanced Communications Promo                     | 1              | CHF 0.00 / Monthly |
|          |                                                   | [26 Entries] 1 | 2 3 4 5 6 7 8 9    |
|          |                                                   |                |                    |
|          | Cancel                                            | Checkout       |                    |

Sélectionnez l'add-on souhaité et saisissez une quantité. En cliquant sur "Checkout", vous pouvez procéder à la commande. La commande sera exécutée en arrière-plan et vos add-ons seront disponibles en quelques minutes.

Objet Version Page

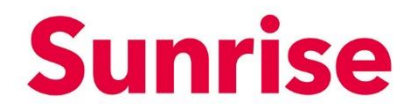

ObjetWork Smart MarketplaceVersion2.0Page15/23

#### 5.3 Cancel an add-on: Retirer/résilier un add-on

Pour retirer ou résilier un ou plusieurs add-on(s), cliquez sur "Cancel an add-on"

| =       | Sunrise 🕲 upc                   |                                           | Q. Try searching for S  | Services, Plans, Users or | Customers  |          |                                 | Ì               | -    |
|---------|---------------------------------|-------------------------------------------|-------------------------|---------------------------|------------|----------|---------------------------------|-----------------|------|
| ÷       | n                               | What You Pay                              |                         |                           |            |          | View The Purchase Histo         | yry ^           |      |
|         |                                 | Product / Add-On                          |                         | Quantity                  | Unit Price | Discount | Final Unit Price                | Actions         |      |
|         | Office 365 F1 (Enterprise)      | Office 365 F1 (Enterprise)                |                         | 1                         | CHF 0.00   | -        | CHF 0.00                        |                 |      |
| <b></b> | Status                          | Audio Conferencing                        |                         | 1                         | CHF 0.00   | -        | CHF 0.00                        | •••             |      |
| 6       | Quantity: Next Invoice:         | Subscription is under price protect       | tion until 28/01/2022 . |                           |            |          |                                 |                 |      |
|         | 1 Licenses 28/02/2021           | Subscription is under price protection un | til 28/01/2022 .        |                           |            |          |                                 |                 |      |
|         | I want to                       |                                           |                         |                           |            |          |                                 |                 |      |
|         | WI Cancel an add-on             |                                           |                         |                           |            |          |                                 |                 |      |
|         | cancer the subscription         |                                           |                         |                           |            |          |                                 |                 |      |
|         | Amount: CHF 0.00 / Monthly      |                                           |                         |                           |            |          |                                 |                 |      |
|         |                                 |                                           |                         |                           |            |          |                                 |                 |      |
|         | © 2021 Sunrise Communication AG |                                           |                         |                           |            |          | Contact Data privacy / Legal ma | tters / Imprint | Help |

Une fenêtre, dans laquelle vous pouvez sélectionner l'add-on souhaité et entrer la quantité que vous voulez retirer/résilier, s'affiche:

| Office 365 F1 (Enterprise     | ) - Cancel Add-ons                        |                  |             |
|-------------------------------|-------------------------------------------|------------------|-------------|
| elect which add-ons you wa    | nt to cancel from subscription"Office 365 | F1 (Enterprise)" |             |
| elow is a list of the add-ons | you have purchased.                       |                  |             |
| Add-on                        |                                           |                  | Quantity    |
| Audio Conferencing            |                                           |                  | 1 Licenses  |
|                               |                                           |                  | [1 Entries] |
| Cancellation Instructions     |                                           |                  |             |
| Enter here any instructions y | ou may have                               |                  |             |
|                               |                                           |                  |             |
|                               |                                           |                  |             |
|                               | Cancel                                    | Submit           |             |
|                               |                                           |                  |             |

Sélectionnez l'add-on souhaité et saisissez la quantité que vous voulez retirer/résilier. Cliquez ensuite sur "Submit" pour poursuivre la résiliation.

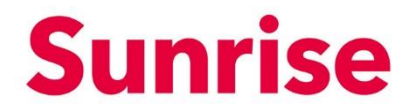

ObjetWork Smart MarketplaceVersion2.0Page16/23

#### 5.4 Cancel the Subscription: retirer la licence

Pour retirer ou résilier une licence, cliquez sur "Cancel the subscription"

| = | Sunrise 👹 upc                              |                                              | Q Try searching for    | r Services, Plans, Users or I | Customers  |          |                            | Ĩ                    | 1       |
|---|--------------------------------------------|----------------------------------------------|------------------------|-------------------------------|------------|----------|----------------------------|----------------------|---------|
|   |                                            | What You Pay                                 |                        |                               |            |          | View The Purchas           | e History            |         |
|   | <b>U</b>                                   | Product / Add-On                             |                        | Quantity                      | Unit Price | Discount | Final Unit Price           | Actions              |         |
|   | Office 365 F1 (Enterprise)                 | Office 365 F1 (Enterprise)                   |                        | 1                             | CHF 0.00   | -        | CHF 0.00                   |                      |         |
|   | Status                                     | Audio Conferencing                           |                        | 1                             | CHF 0.00   | -        | CHF 0.00                   |                      |         |
|   | Active     Quantity: Next Invoice:         | Subscription is under price protect          | ion until 28/01/2022 . |                               |            |          |                            |                      |         |
|   | 1 Licenses 28/02/2021                      | Subscription is under price protection until | 28/01/2022 .           |                               |            |          |                            |                      |         |
|   | I want to *<br>Buy Licenses<br>Buy add-ons |                                              |                        |                               |            |          |                            |                      |         |
|   | WI Cancel an add-on                        |                                              |                        |                               |            |          |                            |                      |         |
|   | Amount: CHF 0.00 / Menthly                 |                                              |                        |                               |            |          |                            |                      |         |
|   | © 2021 Sunrise Communication AG            |                                              |                        |                               |            |          | Contact Data privacy / Lej | gal matters / Imprin | it Helj |

Une fenêtre, dans laquelle vous pouvez sélectionner le nombre de licences que vous souhaitez retirer/résilier, s'affiche:

| Cancellation Request                     | ×                                                                                                    |
|------------------------------------------|----------------------------------------------------------------------------------------------------|
| Cancel your subscription: ???            |                                                                                                    |
| How Many ??? you want to cancel?         |                                                                                                    |
| Cancellation Instructions                |                                                                                                    |
| Enter here any instructions you may have |                                                                                                    |
|                                          | _1;                                                                                                    |
| Cancel Submit                            |                                                                                                    |
|                                          | Cancellation Request Cancel your subscription: ??? How Many ??? you want to cancel? Cancellation Instructions Enter here any instructions you may have Cancel Submit |

Saisissez le nombre de licences que vous souhaitez résilier et cliquez sur "Submit" pour poursuivre la résiliation.

ObjetWork Smart MarketplaceVersion2.0Page17/23

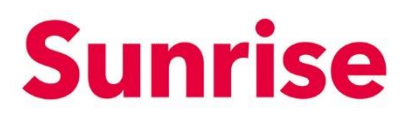

### 6 Gestion des utilisateurs

Dès que vous avez obtenu une ou plusieurs licences (actuellement uniquement pour les licences Microsoft CSP) via Sunrise Work Smart Marketplace, vous pouvez accéder à la console User Management via le bouton de menu "My Workspace" et ensuite "Setup".

La console User Management vous permet d'exécuter les fonctions suivantes sans avoir à passer par le Microsoft Admin Portal:

- Créer et supprimer des utilisateurs
- Attribuer des licences
- Réinitialiser les mots de passe

| = | Sunrise                                                       | Q Try searching for Services, Plans, Users or Customers | H <sup>e</sup>                                      | · • |
|---|---------------------------------------------------------------|---------------------------------------------------------|-----------------------------------------------------|-----|
|   | Cloud Services                                                |                                                         |                                                     |     |
| ÷ | Microsoft Partner Cloud Services                              |                                                         |                                                     |     |
|   | Microsoft Cloud Services                                      |                                                         | setup                                               |     |
| ۰ | Product Name<br>Microsoft 366 Business Basic (Small business) | Licenses<br>1 Licenses                                  |                                                     |     |
| 6 |                                                               |                                                         |                                                     |     |
|   |                                                               |                                                         |                                                     |     |
|   | © 2021 Sundise Communication AG                               |                                                         | Contact Data privacy / Legal matters / Imprint Help |     |
|   |                                                               | All Prices do not include VAT.                          |                                                     |     |
|   |                                                               |                                                         |                                                     |     |
|   |                                                               |                                                         |                                                     |     |
|   |                                                               |                                                         |                                                     |     |
|   |                                                               |                                                         |                                                     |     |

Figure: My Workspace

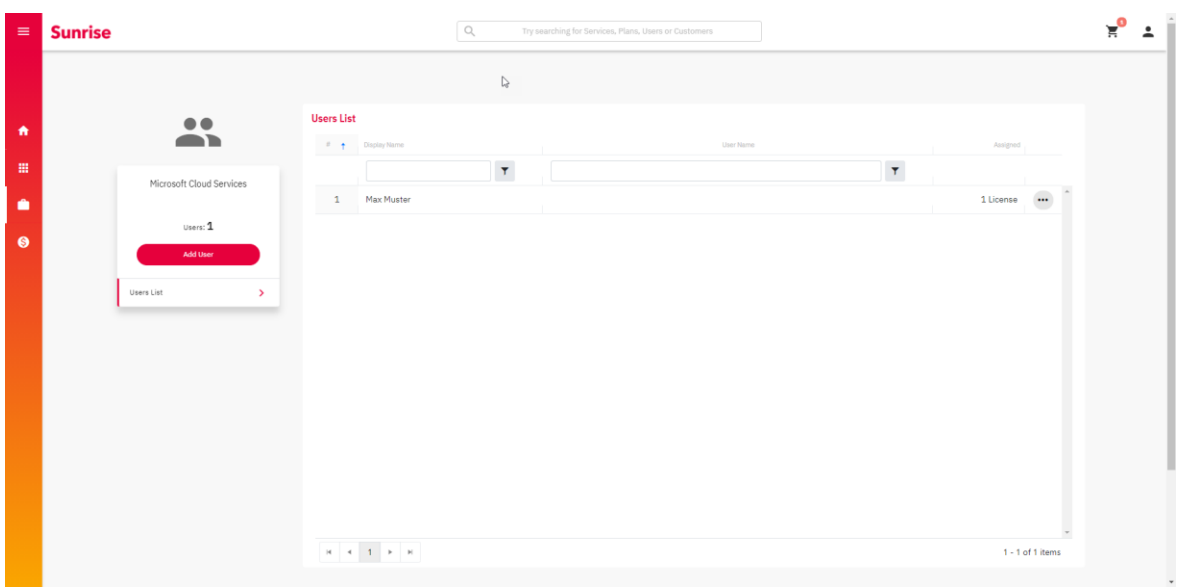

Figure: User Management Console

ObjetWork Smart MarketplaceVersion2.0Page18/23

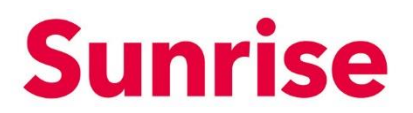

#### 6.1 Création d'un nouveau compte utilisateur

1. Dans l'aperçu des utilisateurs, vous pouvez créer et gérer des utilisateurs supplémentaires via le bouton "Add User".

| =        | Sunrise                  |                | Q Try searching for Services, | Plans, Users or Customers |          | ¥ <sup>0</sup> ± |
|----------|--------------------------|----------------|-------------------------------|---------------------------|----------|------------------|
|          |                          |                |                               |                           |          |                  |
|          | ••                       | Users List     |                               |                           |          |                  |
|          |                          | # Display Name |                               | User Name                 | Assig    | bet              |
|          | Microsoft Cloud Services |                | T                             |                           | T        |                  |
| <u> </u> |                          | 1 Max Muster   |                               |                           | 1 Licens | · · · ·          |
| 6        | Users: 1                 |                |                               |                           |          |                  |
|          | Add User                 |                |                               |                           |          |                  |
|          | Users List >             |                |                               |                           |          |                  |
|          |                          |                |                               |                           |          |                  |
|          |                          |                |                               |                           |          |                  |
|          |                          |                |                               |                           |          |                  |
|          |                          |                |                               |                           |          |                  |
|          |                          |                |                               |                           |          |                  |
|          |                          |                |                               |                           |          |                  |
|          |                          |                |                               |                           |          |                  |
|          |                          |                |                               |                           |          | *                |
|          |                          | н (1) н        |                               |                           | 1.       | · 1 of 1 items   |

- 2. Une fenêtre popup s'ouvre dans laquelle vous pouvez saisir les données suivantes, comme dans l'Admin Center.
- Firstname & Last Name
- Display Name
- Username\*
- Location
- Password (Mot de passe généré automatiquement ou attribué)
- E-mail pour l'envoi du mot de passe initial
- Option permettant de changer le mot de passe à la première connexion

\*IMPORTANT: Actuellement, l'interface de Microsoft ne supporte que le domaine \*.onmicrosoft.com. Objet Version Page

Work Smart Marketplace 2.0 19/23

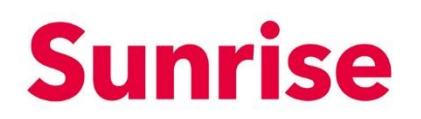

| = | Sunrise                  | Add User ×                                                                                                    | • |
|---|--------------------------|----------------------------------------------------------------------------------------------------|---|
|   |                          | Crees Low   Augustus  Augustus Augustus Augustus  Augustus Augustus Augustus Augustus Augustus Augustus Augustus Augustus Augustus Augustus Augustus Augustus Augustus Augustus |   |
| ń | Users L                  | First Name Last Name August                                                                                                    |   |
|   | Microsoft Cloud Services | Display Hanse <sup>4</sup>                                                                                                    |   |
| 6 | Users: 1                 | Lisenaine*                                                                                                    |   |
|   | Add User                 | Switzerland (Dr)                                                                                                    |   |
|   | UNICON 7                 | Password                                                                                                    |   |
|   |                          | Auto-generate Pession     Let Me Create Pessiond     Let Me Create Pessiond                                                                                                    |   |
|   |                          | Password Contem Password                                                                                                    |   |
|   |                          | End Persent To End Upon Completor*                                                                                                    |   |
|   |                          | Prore User to Change Ressound Upon First Sign In                                                                                                    |   |
|   | 14                       | Clear Next 1 - 1 of 1 fama                                                                                                    |   |

3. Dans l'étape suivante, sélectionnez les rôles que vous souhaitez attribuer à l'utilisateur.

| Sunrise                      | Add User ×                                                                                                    | ¥° ± |
|------------------------------|----------------------------------------------------------------------------------------------------|------|
| Users I                      | Create Star         Assign Rate         Assign Control           Vou can choose what sole you'd like to assign for this user.         Image: Create Star Star Star Star Star Star Star Star                                                                                                    |      |
| <br>Microsoft Cloud Services | Clear Not I License II License II License III No License III No Li |      |
|                              | <ul> <li>4 1 → M</li> <li>1-2 of 2 terms</li> </ul>                                                                                                    |      |

ObjetWork Smart MarketplaceVersion2.0Page20/23

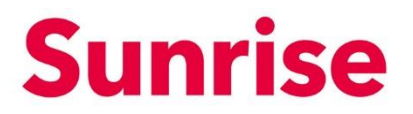

| Microsoft Cloud Services           | Users L<br>Please assign the licenses you'd like this user to have.<br>Microsoft 365 Apps for business<br>1 of 3 licenses evaluate<br>Microsoft 365 Business Basic                                                                                                    |      | • |             |
|------------------------------------|----------------------------------------------------------------------------------------------------|------|---|-------------|
| User: 2<br>At ther<br>User User: 2 | a di lensa availati<br>Microsoft 365 Phone System - Virtual User<br>10 10 long availati<br>Microsoft Poer Automatia franc<br>Microsoft Team Exploratory<br>20 1000 long availati<br>Microsoft Team Exploratory<br>20 20 long availati<br>Microsoft Team Exploratory<br>20 20 long availati<br>Citer | Tead |   | No Licenses |

4. Dans la dernière étape, vous pouvez attribuer la licence souhaitée à l'utilisateur.

ObjetWork Smart MarketplaceVersion2.0Page21/23

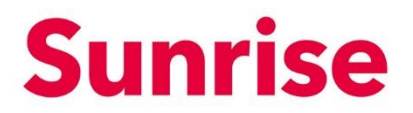

#### 6.2 Gérer les licences

Vous trouverez l'option "Manage Licenses" dans le menu des éléments respectifs de l'utilisateur.

| ≡ | Sunrise                  |            | Q Try sea         | arching for Services, Plans, Users or Customers |   |                  | ¥ <sup>0</sup> ± |
|---|--------------------------|------------|-------------------|-------------------------------------------------|---|------------------|------------------|
|   |                          |            |                   |                                                 |   |                  |                  |
|   | ••                       | Users List |                   |                                                 |   |                  |                  |
|   |                          | 1.1        | Display Name      | User Name                                       |   | Assigned         |                  |
|   | Microsoft Cloud Services |            | T                 |                                                 | т |                  |                  |
| • |                          | 1          | Max Muster        |                                                 |   | 1 License        |                  |
| 6 | Users: 2                 | 2          | Maximilina Tester | .onmicrosoft.com                                |   | No Licenses •••  |                  |
|   | Add User                 |            |                   |                                                 |   | Manage Licenzes  |                  |
|   | Users List >             |            |                   |                                                 |   | Delete           |                  |
|   |                          |            |                   |                                                 |   |                  |                  |
|   |                          |            |                   |                                                 |   |                  |                  |
|   |                          |            |                   |                                                 |   |                  |                  |
|   |                          |            |                   |                                                 |   |                  |                  |
|   |                          |            |                   |                                                 |   |                  |                  |
|   |                          |            |                   |                                                 |   |                  |                  |
|   |                          |            |                   |                                                 |   |                  |                  |
|   |                          |            |                   |                                                 |   |                  |                  |
|   |                          | н н        | 1 F H             |                                                 |   | 1 - 2 of 2 items |                  |
|   |                          |            |                   |                                                 |   |                  |                  |

Ce menu permet d'attribuer les licences disponibles (cliquez sur l'icône d'activation) à l'utilisateur:

| - | Sunrise                                                                                                    |                                                                    | Manage Licenses                                                                                                    | × | 2             |                      | ¥ * |
|---|----------------------------------------------------------------------------------------------------|--------------------------------------------------------------------|----------------------------------------------------------------------------------------------------|---|---------------|----------------------|-----|
| • | Microsoft Cloud Services.                                                                                                    | Users List<br>2 Clapse Team<br>1 Max Muster<br>2 Maximiling Tester | Presse assign the licenses you'd like this user to have.<br>Microsoft 365 Apps for<br>business<br>1 of 1 licenses available<br>Microsoft 365 Business Basic<br>1 of 1 licenses available<br>Microsoft 365 Phone System -<br>Virtual User<br>1 of 10 licenses available<br>Microsoft 70 licenses available<br>Microsoft Power Automate |   | comiopart.com | Auryoni<br>1 License |     |
| 9 | Add there<br>been that the second second s | * * 1 * *                                                          | Free<br>1000 of 1000 losses swikile<br>Microsoft Teams Exploratory<br>97 of 100 losses swikile<br>Vindows Store for Business<br>25 of 28 losses swikile<br>Clase total                                                                                                    |   |               | 1 - 2 of 2 stems     |     |

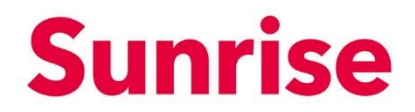

ObjetWork Smart MarketplaceVersion2.0Page22/23

#### 6.3 Réinitialisation du mot de passe

Vous trouverez l'option "Reset Password" dans le menu des éléments respectifs de l'utilisateur.

| = | Sunrise<br>Wolf Smart Materials |            | Q. Try set        | arching for Services, Plans, Users or Customers |   | ¥°.                                 | ÷ |
|---|---------------------------------|------------|-------------------|-------------------------------------------------|---|-------------------------------------|---|
| • | •••                             | Users List | Display Name      | ar taa                                          |   | Autgred                             |   |
|   | Microsoft Cloud Services        | 1          | Max Muster        |                                                 | Y | 1 License ···                       |   |
| 6 | Users: 2                        | 2          | Maximilina Tester | onmicrosoft.com                                 |   | No Licenses                         |   |
|   | Add Uwer                        |            |                   |                                                 |   | Manga Lianas<br>Baat Pasaod<br>Cate |   |
|   |                                 | н н        | 1 P H             |                                                 |   | 1 - 2 of 2 items                    |   |

Ce menu vous permet de réinitialiser le mot de passe de l'utilisateur concerné. Vous disposez des options suivantes:

- Auto-generate Password: Un mot de passe sécurisé est attribué par le système.
- Let Me Create Password: Vous pouvez attribuer un mot de passe à l'utilisateur indépendamment.

En outre, vous pouvez utiliser "Force User to Change Password Upon First Sign In" pour inviter l'utilisateur à changer le mot de passe lors de la première connexion et "Send Password To Email Upon Completion" pour envoyer le mot de passe par courriel à l'utilisateur.

| = | Sunrise<br>Woo Sourt Meetplass      | Reset Password ×                                                                                               | <u> </u> |
|---|-------------------------------------|----------------------------------------------------------------------------------------------------|----------|
| n |                                     | Auto-generate Password     Let Me Create Password     Confirm Password     Confirm Password     m    Auto-past |          |
| • | Microsoft Cloud Services 1 Max Must | Force User to Change Pessword Upon First Sign In     Sand Pessword To Email Upon Completion     1 License      |          |
| 6 | Users:2 2 Maximilin                 | Close Reet conmicresoft.com No Licenses ***                                                                    |          |
|   | Users List >                        |                                                                                                    |          |
|   |                                     |                                                                                                    |          |
|   |                                     |                                                                                                    |          |
|   |                                     |                                                                                                    |          |

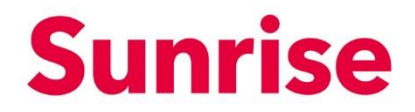

ObjetWork Smart MarketplaceVersion2.0Page23/23

# 6.4 Supprimer un utilisateur

Vous trouverez l'option "Delete" dans le menu des éléments respectifs de l'utilisateur.

| ≡   | Sunrise<br>Work Smart Marketplan |                    | Q Try searching for Se | rvices, Plans, Users or Customers |                 | ¥ <sup>0</sup> ± |
|-----|----------------------------------|--------------------|------------------------|-----------------------------------|-----------------|------------------|
|     |                                  |                    |                        |                                   |                 |                  |
|     | ••                               | Users List         |                        |                                   |                 |                  |
| - T |                                  | # 🕇 Display Name   |                        | User Name                         | Assigned        |                  |
|     | Microsoft Cloud Services         |                    | T                      |                                   | T               |                  |
| •   |                                  | 1 Max Muster       |                        |                                   | 1 License ···   | • î              |
|     | Users: 2                         | 2 Maximilina Teste | 97                     | .onmicrosoft.com                  | No Licenses     | -                |
| 8   | Add User                         |                    |                        |                                   | Manage Licenses |                  |
|     | Users List                       |                    |                        |                                   | Reset Password  | _                |
|     |                                  |                    |                        |                                   |                 | -                |
|     |                                  |                    |                        |                                   |                 |                  |
|     |                                  |                    |                        |                                   |                 |                  |
|     |                                  |                    |                        |                                   |                 |                  |
|     |                                  |                    |                        |                                   |                 |                  |
|     |                                  |                    |                        |                                   |                 |                  |
|     |                                  |                    |                        |                                   |                 |                  |
|     |                                  |                    |                        |                                   |                 |                  |
|     |                                  |                    |                        |                                   |                 |                  |
|     |                                  | H K 1 H H          |                        |                                   | 1 - 2 of 2 it   | lems             |

Ce menu vous permet de supprimer l'utilisateur concerné:

| = | Sunrise<br>Work Savet Materiales | Delete User                                 | x                | ¥ <sup>0</sup> .   | • |
|---|----------------------------------|---------------------------------------------|------------------|--------------------|---|
|   |                                  | Are you sure you want to delete this user ? |                  |                    |   |
| n | Users Lis                        | Close Delete                                |                  |                    |   |
|   | Microsoft Cloud Services         | T T                                         | T                |                    |   |
|   | 1                                | Max Muster                                  |                  | 1 License          |   |
| 6 | Users: 2 2                       | Maximilina Tester                           | .onmicrosoft.com | No Licenses        |   |
|   | Add User                         |                                             |                  |                    |   |
|   | Users List >                     |                                             |                  |                    |   |
|   |                                  |                                             |                  |                    |   |
|   |                                  |                                             |                  |                    |   |
|   |                                  |                                             |                  |                    |   |
|   |                                  |                                             |                  |                    |   |
|   |                                  |                                             |                  |                    |   |
|   |                                  |                                             |                  |                    |   |
|   |                                  |                                             |                  |                    |   |
|   | И 4                              | 1                                           |                  | - 1 - 2 of 2 items |   |
|   |                                  |                                             |                  |                    |   |